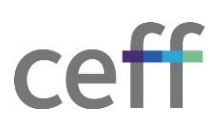

## AJOUTER DES IMPRIMANTES [MACOS]

## 1. INSTALLATION

1. Aller dans les Réglages systèmes.

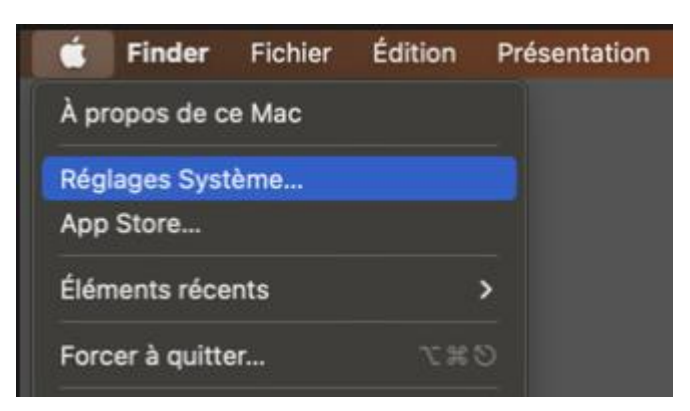

- 2. Ouvrir Imprimantes et scanners.
- 3. Cliquer sur Ajouter une imprimante, pour ajouter une nouvelle imprimante.

| •••                                                    | Imprimantes et scanners     |                                                |
|--------------------------------------------------------|-----------------------------|------------------------------------------------|
| Q Rechercher                                           | Imprimante par défaut       | Dernière imprimante 🗘                          |
| Siri et Spotlight           Onfidentialité et sécurité | Format de papier par défaut | A4 🖸                                           |
| Bureau et Dock                                         | Imprimantes                 |                                                |
| Koniteurs                                              | eop-l<br>• Inactive         |                                                |
| 🧾 Économiseur d'écran                                  | cop-p-eleves<br>• Inactive  |                                                |
| Batterie                                               |                             | Ajouter une imprimante, un scanner ou un fax ? |
| Touch ID et mot de passe                               |                             |                                                |
| Utilisateurs et groupes                                |                             |                                                |
| Comptes Internet                                       |                             |                                                |
| Game Center Cartes et Apple Pay                        |                             |                                                |
| Clavier                                                |                             |                                                |
| Trackpad                                               |                             |                                                |
| Imprimantes et scanners                                |                             |                                                |

4. Rechercher l'imprimante par son nom (chaque imprimante a une étiquette avec un nom, du type PRN-LB01 ou COP-C).

| • | • •           | Ajouter une imprimante | e        |
|---|---------------|------------------------|----------|
|   |               | 6 6                    |          |
|   | Q prn-cb      |                        | 8        |
|   | Nom           | ~   Ty                 | pe       |
|   | prn-cb01      | Bor                    | njour    |
|   | prn-cb23      | Boi                    | hjour    |
|   |               |                        |          |
|   |               |                        |          |
|   |               |                        |          |
|   |               |                        |          |
|   |               |                        |          |
|   |               |                        |          |
|   | Nom :         | prn-cb01               |          |
|   | Emplacement : | Clef 44 - CB01         |          |
|   | 1 1611        | Al-Drint adjacented    |          |
|   | ouliser:      | AirPrint securise      | <b>2</b> |
|   |               |                        |          |
|   | 2             |                        | Aioutor  |
|   |               |                        | Ajouter  |
|   |               |                        |          |

- 5. Cliquer sur Ajouter
- 6. Entrer votre nom d'utilisateur et votre mot de passe ceff si le système vous le demande.
- 7. L'imprimante est prête à l'emploi

## 2. UTILISATION

Depuis n'importe quelle application, lancer l'impression. Un menu de ce type apparait :

| Imprimante                                                                                                    |                                                                  |                                                    |
|----------------------------------------------------------------------------------------------------|------------------------------------------------------------------|----------------------------------------------------|
| Préréglages                                                                                                    | V prn-cbU1                                                       |                                                    |
|                                                                                                    | Imprimantes à proxir                                             | nité >                                             |
|                                                                                                    | Ajouter une imprima                                              | nte                                                |
|                                                                                                    | Préférences Imprima                                              | intes et scanners                                  |
| ~                                                                                                    |                                                                  | Copies : 1                                         |
| and a characteristic sector as                                                                                        | ceff                                                             | Assemblées                                         |
| AJOUTER DES IMPRIN                                                                                                    | IANTES [MACOS]                                                   |                                                    |
| 1. INSTALLATION                                                                                                    |                                                                  | Pages :                                            |
| Sector Sector                                                                                                    |                                                                  | O Toutes                                           |
| Over - implimante al postrary -     Transf. Ind in - post Bodie - in - No.     Transf. Ind in - post Bodie - in - No. | ette trasmada                                                    | O Page active                                      |
| 1                                                                                                    |                                                                  | Sélection                                          |
|                                                                                                    | 1                                                                | O De: 1                                            |
| S ==                                                                                                    |                                                                  | à: 1                                               |
| <ol> <li>Recherches / reprimaries per set nor<br/>DBU ex-COP (c)</li> <li>Recherches / cop</li> </ol>                 | a progue imprimative a unix disputse pour un surs, du rigio 1966 | Étendue de pages                                   |
|                                                                                                    |                                                                  |                                                    |
| 12                                                                                                    |                                                                  | Entroz la numéro dos pagos et                      |
| Andrews or a star<br>inter-structure                                                                                  |                                                                  | ou les groupes de pages,                           |
| 1<br>But has a second as                                                                                              |                                                                  | séparés par des virgules (par<br>exemple : 2, 5-8) |
|                                                                                                    | 1 do 0                                                           |                                                    |
|                                                                                                    | ruez P P                                                         |                                                    |
| Afficher l'aperçu                                                                                                    | rapide                                                           |                                                    |
|                                                                                                    |                                                                  |                                                    |

Sélectionner l'imprimante désirée et les paramètres, puis cliquer sur **Imprimer**. Au besoin, entrer votre nom d'utilisateur et mot de passe ceff.